### 

## II INSIGHTS DASHBOARD Sell-Side Research FAQs

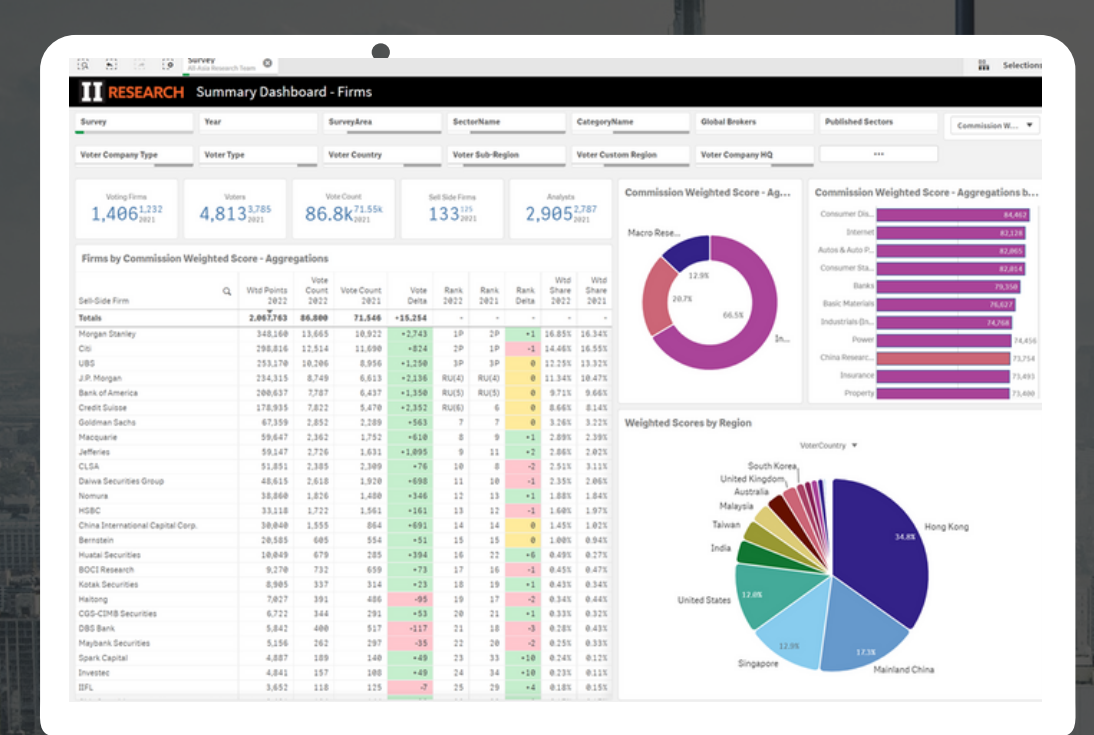

The Dashboard is designed to explore and analyse survey data, providing actionable insights for company strategy and competitive positioning

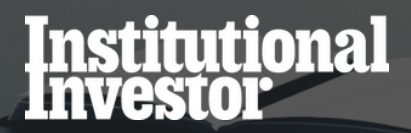

#### How do I view the list of firms that vote in the survey?

• Use the Survey Participants dashboard.

• Select the specific Survey you're interested in from the filter bar at the top of the sheet.

| T Despheriques                                             | _                   | Estates                    | d incor    | -                  |                        |    |                    | an an an an an an an an an an an an an a                                                                                                    |
|------------------------------------------------------------|---------------------|----------------------------|------------|--------------------|------------------------|----|--------------------|----------------------------------------------------------------------------------------------------|
| TT DESEARCE                                                | CALCULATION OF      | a sete                     |            |                    |                        |    |                    |                                                                                                    |
| RESEARCH BU                                                | y Side Partici      | panta                      |            |                    |                        |    |                    |                                                                                                    |
| Burrieg.                                                   |                     | Survey Type                | _          | No.                |                        | _  | Voter Company Type | Addresitetos Di tectoritario Tectoritario Tectoritari Tectoritario Tectoritario Tectoritario Tectoritario Tec |
|                                                            |                     |                            |            |                    |                        |    |                    |                                                                                                    |
|                                                            |                     |                            |            |                    |                        |    |                    |                                                                                                    |
| Voting Firms                                               |                     | Voters                     |            | Vote               | Count                  |    | Sectors Voted      | And A state of the state of the |
| 1.521                                                      | 446                 | 3.7133,667                 |            | 144.4              | 4k <sup>102.3</sup>    | 3k | 86-                |                                                                                                    |
|                                                            |                     |                            |            |                    |                        |    |                    |                                                                                                    |
|                                                            |                     |                            |            |                    |                        |    |                    |                                                                                                    |
| Duy tobe Votor Companies -                                 | From Votes Laber    |                            |            |                    | Decision in the second |    |                    |                                                                                                    |
| No-Benderpagy (                                            | h hepter - G        | Convery flow 2415          | wyong d    | Constrained rate 1 | pe voter (e)           | i  |                    |                                                                                                    |
| Telate<br>Tolate                                           | Automation of       | -                          | ·          | the states         |                        |    |                    |                                                                                                    |
| Ni Ospital Partners (Privav Isro)                          | United Bottee       | restantures                | Bang? In   | diam'relation      |                        |    |                    |                                                                                                    |
| 50 Satara Capital                                          | United Blates       | recipe funds               | Band S Inc | price and only     |                        | *  |                    | Reprint Anno Anno Anno Anno Anno Anno Anno An                                                                                                    |
| KO STRATUCIVA                                              | Autoria             | One Traditione Accounts    | Bang? In   | shink room         |                        |    |                    | 1.00                                                                                                    |
| 1018                                                       | United Blocks       | respirate                  | Band B 21  | distanting.        |                        |    |                    |                                                                                                    |
| 10 Her Op/te Hangament UP                                  | United Bottee       | redge funds                | Band 4 Fe  | in Vite            |                        | 4  |                    | Firms by Region Type are                                                                                                    |
| 48 hords Heregenericul                                     | United States       | regalizeda                 | Band B     | distant interest   |                        |    |                    |                                                                                                    |
| 10 fair Capital                                            | united Brane        | respires                   | Bang? Fo   | 10.108             |                        |    |                    |                                                                                                    |
| Lab Summer Partners UP                                     | United Blance       | natja funda                | Band S For | 1000               |                        |    |                    | Greek Control of Control of Contr |
| 400 Dipite Hangement u.C                                   | United States       | respectores                | Banell In  | should rear        |                        | ,  |                    |                                                                                                    |
| Look Capital Hanagement used                               | united interes      | One Testione Accounts      | dance in   | prima ming         |                        |    |                    | Unar Organ                                                                                                    |
| 1403 Capital                                               | United Distant      | relige funde               | Band 7 Dro | processing.        |                        | 4  |                    |                                                                                                    |
| 1803 Asset Managament UP                                   | United States       | One Tablers Accurs         | Band I av  | distant rest       |                        |    |                    | 10°5                                                                                                    |
| HELE DIVISION UND                                          | United States       | matga funda                | Band 7 (rs | and a story        |                        |    |                    | Longer Land Land Land Land Land Land Land Land                                                                                                    |
| Aberben Standert (Nextments                                | United Graptom      | One Testione Accounts      | teres for  | 10.008             |                        |    |                    |                                                                                                    |
| ADROVUS PROTIENTS<br>ADROVUS PROTIENTS                     | United Area         | One Tabline Accurs         | Band 3 Int | State and state    |                        |    |                    |                                                                                                    |
| in the base of the                                         | Drivelan.           | day better in a            | -          |                    |                        |    |                    |                                                                                                    |
| ALL PROPERTY.                                              | Drugoe              | Unite independent Accounts | -94.6.2    | and a start of     |                        | *  |                    | · · · · · · · · · · · · · · · · · · ·                                                                                                    |
| Acadian Asset Hanagement                                   | United States       | One Tablora Josura         | Band B 21  | distancing.        |                        |    |                    | Firms by Weighting Band Firms by Coordinated Wete Type                                                                                                    |
| ACT ANTY Darks factors                                     | which prove         | One Tablery Allows         | Bank? Do   | ALC: NOT A         |                        | -  |                    | 1                                                                                                    |
| Adapt Dapital Hanapament                                   | United Branes       | matga funda                | Band 1 In  | prover story       |                        |    |                    | Market 2                                                                                                    |
| Adams Drammed Bourg Fund, 2nd                              | United States       | Other Traditional Accounts | Band B 21  | processing.        |                        |    |                    | here1                                                                                                    |
| Adverte Capte Veragenett und                               | Council a Council a | One Tablore Activity       | Band S Int | and a story        |                        |    |                    |                                                                                                    |
| Ossartia Proteccion && Drut repro-                         |                     |                            | -          |                    |                        |    |                    | No. 1                                                                                                    |
| Advert Capital Hanagement LLD                              | United Brane        | One Testione Accounts      | Band S For | in the             |                        |    |                    | heri 4                                                                                                    |
| Advisory Research, Inc.                                    | United States       | One Traditional Accounts   | Band B Int | deline inter       |                        |    |                    |                                                                                                    |
| Aetra Capita Haragement LLC                                | United States       | matga funda                | Bane? 24   | distanting.        |                        | 7  |                    | Terr 2                                                                                                    |
| Afters CO Banonia SA de DV                                 | 100103              | Other Traditional Accounts | Band? In   | and a state        |                        |    |                    |                                                                                                    |
| ADF Hanagement                                             | Carvette            | One Teatlore Accura        | Bandid Dro | distancing.        |                        |    |                    |                                                                                                    |
| koy pamehoan (mamatoma Grisup)<br>Ari Asset Managament Alà | Series and          | Testa Lucia                | dana 1 in  | Sector Balance     |                        | -  |                    |                                                                                                    |
| and a second second                                        |                     |                            |            |                    |                        | -  |                    |                                                                                                    |

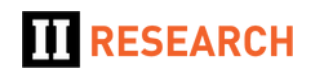

### How do I view the firms who are grouped in a specific region?

Within the Participants dashboard, there is a chart that shows the number of participants by Region.

| a chi na na batan                                                                                                    |                            |                       |                          |                        |                      | ter terter                                                                                                    |                      |                       |                       |                        |                    |
|----------------------------------------------------------------------------------------------------|----------------------------|-----------------------|--------------------------|------------------------|----------------------|----------------------------------------------------------------------------------------------------|----------------------|-----------------------|-----------------------|------------------------|--------------------|
| A AL A IN MAN                                                                                                    | - 1-mart - 9               |                       |                          |                        |                      |                                                                                                    |                      |                       |                       |                        |                    |
| RESEARCH DV                                                                                                    | y Side Partici             | pants                 |                          |                        |                      |                                                                                                    |                      |                       |                       |                        |                    |
| lices.                                                                                                    | _                          | Scoulas.              | 1                        |                        | Note: Conserve Total | Participant Reviews                                                                                                    | 17 denter felt heren | Inductions            |                       | Contraction of the     |                    |
| -                                                                                                    |                            |                       |                          |                        |                      |                                                                                                    |                      |                       |                       | Via Contribution Banda |                    |
| Mating Flows                                                                                                    |                            | Unters                |                          |                        | Contour Vinted       |                                                                                                    |                      |                       |                       |                        |                    |
| voong Firms                                                                                                    |                            | 10/01                 | Vote Co                  | sunt                   | Sectors voted        | 21 Deservoiration                                                                                                    | and the second       | and the second second | 1                     |                        |                    |
| 1,521                                                                                                    | 446                        | 3,713,667             | 144.4                    | k102.3k                | 86=                  |                                                                                                    |                      |                       |                       |                        |                    |
| Buy Side Voter Companies - I                                                                                                    | from Votes Table           |                       |                          |                        |                      |                                                                                                    |                      | -                     | international designs |                        | Inc. on the sector |
| a landar and                                                                                                    | and the second             | (man health)          | mantes destant on her    | Dellars<br>Venet Mills |                      |                                                                                                    |                      |                       |                       |                        | 1 Dates            |
| the second second second second second second second second second second second second second second second se                                                                                                    |                            |                       |                          |                        |                      |                                                                                                    |                      |                       |                       |                        | Televis I          |
| Automate and                                                                                                    | Burtowierd                 | One failling accura   | Bank? Indextworking      | 11                     |                      |                                                                                                    |                      |                       |                       |                        | a second           |
| Contract Constant ad part of the                                                                                                    | United Brates              | redge funde           | Band 7 Indeletatively    |                        |                      |                                                                                                    |                      |                       |                       |                        |                    |
| ti danana Capital                                                                                                    | United Blates              | redje funde           | Band 3 Indextworking     |                        |                      | Andrew Trans. Common with the state                                                                                                    |                      |                       | firm he has           |                        |                    |
| ST Fund Hanagement USE                                                                                                    | Hang-Gong                  | restan funde          | Band 7 Indextworking     |                        |                      | when the country advances                                                                                                    |                      |                       | Farms by Type         |                        |                    |
| 0 Diffeet voture                                                                                                    | Autorite                   | One failling scours   | tero? being              |                        |                      | -                                                                                                    |                      |                       | 1.000                 |                        |                    |
| norga<br>I signi facile Menanement i P                                                                                                    | Local Dates                | respectives.          | Band & Designation       |                        |                      | Contraction in the second second                                                                                                    |                      |                       |                       |                        |                    |
| 20 Street asset Hansperiert                                                                                                    | United States              | One Teatlore Accord   | Band 7 Debridger room    | 10                     |                      | Farms by Region Type                                                                                                    |                      |                       |                       |                        |                    |
| E Lord Hangehert LLG                                                                                                    | United Blocks              | madge Funds           | Band & Indvidual/Introg  | 24                     |                      | United Incom                                                                                                    |                      |                       |                       |                        |                    |
| 0 fair Capital                                                                                                    | United Branes              | metge funde           | Bang 7 Femilione         |                        |                      |                                                                                                    |                      |                       |                       |                        |                    |
| att Summer Pertnets (P                                                                                                    | United Branes              | matga funda           | Band B. Formivete        | 12                     |                      | Gran                                                                                                    |                      |                       |                       |                        |                    |
| ee Capita Management (22)                                                                                                    | United Bottee              | medge funds           | Band 7 Indexes/only      |                        |                      |                                                                                                    |                      |                       |                       |                        |                    |
| ED Capital Hanagement U.C                                                                                                    | Contract Distance          | mage for the          | Band B. Schoolar (1974)  |                        |                      | United Organity                                                                                                    |                      |                       | 100 C                 |                        |                    |
| ACO CAPTOR HIS PAPER AND A                                                                                                    | Local Dates                | rails Lob             | Sect Debug day           |                        |                      |                                                                                                    |                      |                       |                       |                        |                    |
| 101 Asset Managament U.P                                                                                                    | Canada                     | One Teattone Jossens  | Band   Teaminte          |                        |                      | Autors a                                                                                                    |                      |                       |                       |                        |                    |
| SUI INVESTIGATION OF THE                                                                                                    | United States              | One Telfore Joburta   | Band Dishiduary string   | 24                     |                      |                                                                                                    |                      |                       | 1.1                   |                        |                    |
| ese Dyrox, uud                                                                                                    | United States              | mattys funds          | Bene? Indexevoting       |                        |                      | Building and                                                                                                    |                      |                       |                       |                        |                    |
| perteen Standard (mextmental                                                                                                    | United Grapoon             | One Techore Accourts  | Band S Femilies          | 28                     |                      |                                                                                                    |                      |                       |                       |                        |                    |
| 0401017617475                                                                                                    | 8167                       | mailipe funda         | Band S. Debrouarvoting   | 18                     |                      | Hang Gang                                                                                                    |                      |                       | 1                     | 1                      |                    |
| er over celue over                                                                                                    | Online and                 | OTH TREES ACCOUNTS    | pare : provide round     |                        |                      |                                                                                                    |                      |                       |                       | 1                      |                    |
| ex State Invasionant Authority                                                                                                    | United Anti-<br>Divisional | One Testione Accounts | Band 3 Individual rating | 14                     |                      |                                                                                                    | 400 500              | 849 1,246 1,249       |                       | r                      |                    |
| Jalian Jaket, Hanagament                                                                                                    | United Blanks              | One Tablora Jobura    | Band B. Dubriduary other |                        |                      | Firms by Weighting Band                                                                                                    |                      |                       | Firms by Coordinate   | d Worke Type           |                    |
| Jon Capital Names                                                                                                    | County Distant             | respectives           | Seren previous voting    |                        |                      |                                                                                                    |                      |                       | 1.344                 |                        |                    |
| these faulties thereiserters                                                                                                    | Lotted States              | rata hela             | Band 1 Industry and 1    |                        |                      | Berri 1                                                                                                    |                      |                       |                       |                        |                    |
| dama charanted bauty hund, chu                                                                                                    | United States              | One Tablers Allows    | Band Statementing        |                        |                      | Provide Sector Sector S |                      |                       |                       |                        |                    |
| pearts Oasta Hanapenett und                                                                                                    | United States              | One Teatlore Accourts | Band B. Indextworking    |                        |                      |                                                                                                    |                      |                       | 1.00                  |                        |                    |
| prin fondos de fensiones y<br>lesarta Protección SA (Inc. repri)                                                                                                    | Coronteia                  | One Testione Accounts | tere? Indiawining        |                        |                      | Barrel 3                                                                                                    |                      |                       |                       |                        |                    |
| dvert dapital Hanagement LLC                                                                                                    | United Branes              | One fastione Accounts | Band S Femiliana         | 28                     |                      | Bert 4                                                                                                    |                      |                       |                       |                        |                    |
| Arison Digital Hangement and                                                                                                    | United Blocks              | One Tabline Josses    | Band 7 Indexturing       | - 25                   |                      |                                                                                                    |                      |                       | 1 m 1                 |                        |                    |
| dvisory Research Inc.                                                                                                    | United Branes              | One Teatlore Accourts | Band Individual loting   |                        |                      | here 1                                                                                                    |                      |                       |                       |                        |                    |
| erra Capita Manajameri LLC                                                                                                    | United States              | redje funde           | Band 7 Scholus voting    |                        |                      |                                                                                                    |                      |                       |                       | _                      |                    |
| of the appropriate and the part of the second second | Canada                     | One Testing Accord    | Bank Indonesia           |                        |                      | Benefit                                                                                                    |                      |                       |                       |                        |                    |
| A Generation International Articul                                                                                                    | Lotted States              | One Tailors Allors    | Sent Internet            |                        |                      |                                                                                                    |                      |                       | 1.1                   | 4 4                    |                    |
| List Varagement AB                                                                                                    | Puriney.                   | matue funde           | Band 7 Induitive/Voting  |                        |                      |                                                                                                    |                      |                       |                       | / /                    |                    |
| and Country and Long and                                                                                                    | United States              | rate fords            | Band 7 Debuggerooms      |                        |                      |                                                                                                    |                      |                       |                       |                        |                    |

- The Selector above the chart can be used to show different breakdowns.
  - The Country of voter company HQ.
  - The voter location (Country).
- Like most Qlik charts, this chart is interactive.
- By clicking on a location, then the Green tick to confirm, the rest of the dashboard will then re-paint based on that selection.

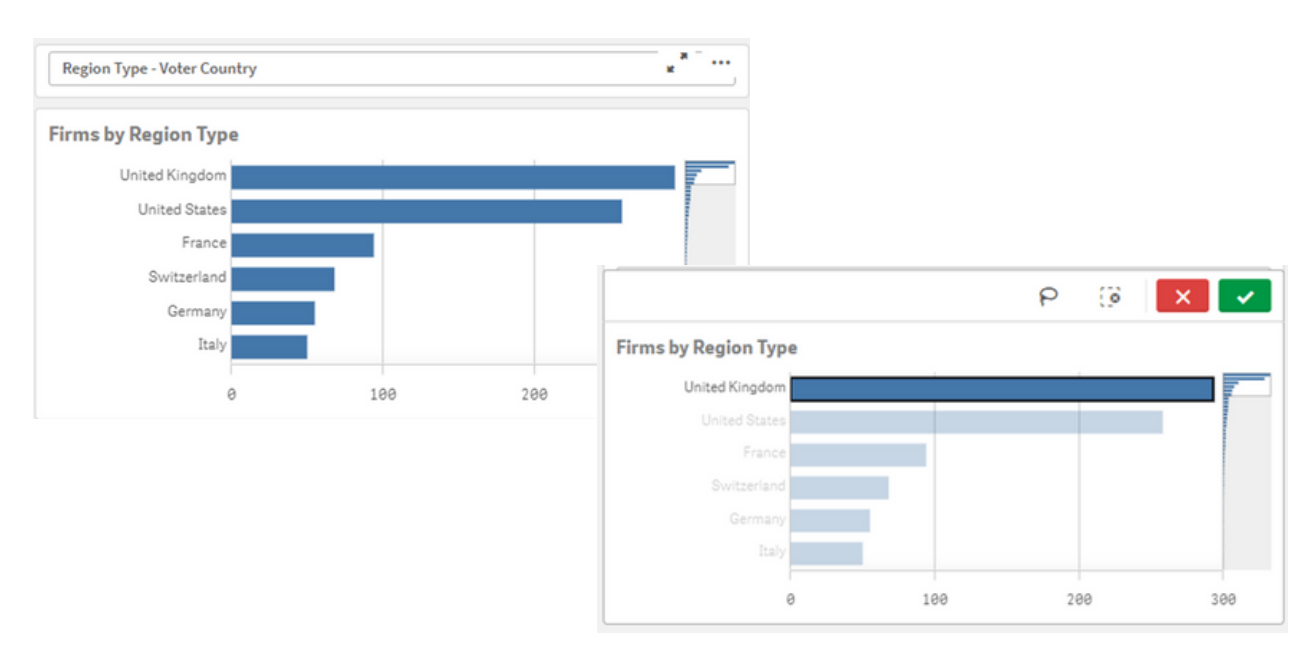

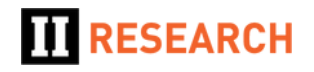

#### How do I download the data that I see?

- Right click within the main table of buy side firm names and you will see the option to Download As
   Select Download As > Data to download as a spreadsheet.
- This will download a filtered list of clients, including details of how many Sectors they voted in.
- There is also a second sheet in the dashboard, Buy Side Participants Sector Names. Rather than specifying how many sectors the firm voted in, this sheet will list all of the sectors. This sheet allows you to download a single spreadsheet for a complete survey, listing all of the firms voting sector by sector.

| ·                                                                                                    | designed at             |                                                                                                    |            |                                                                                                    |                                              | And an Income                          |                                                         | 0 * Indebtine 0 * <                   |
|----------------------------------------------------------------------------------------------------|-------------------------|----------------------------------------------------------------------------------------------------|------------|----------------------------------------------------------------------------------------------------|----------------------------------------------|----------------------------------------|---------------------------------------------------------|---------------------------------------|
| ··· ·· ·· Bana                                                                                                    |                         |                                                                                                    |            |                                                                                                    |                                              | Basi                                   |                                                         |                                       |
| N 17 19 114                                                                                                    | a hand a                |                                                                                                    |            |                                                                                                    |                                              |                                        |                                                         |                                       |
| RESEARCH DV                                                                                                    | y Side Partici          | pants                                                                                                    |            |                                                                                                    |                                              |                                        |                                                         |                                       |
|                                                                                                    | _                       | the second second second second second second second second second second second second second second second s |            | 1                                                                                                    | i en les les les les les les les les les les | Kantanan Kanananan                     | No. No.                                                 |                                       |
| a, whi                                                                                                    |                         | Barverige.                                                                                                    |            | -                                                                                                    | Total Company Type                           | Publicked Sectors [2] Sector Diff Deen | Bectoritative User Convision Bende                      |                                       |
|                                                                                                    |                         |                                                                                                    |            |                                                                                                    |                                              |                                        |                                                         |                                       |
|                                                                                                    |                         |                                                                                                    |            |                                                                                                    |                                              |                                        |                                                         |                                       |
| Voting Firms                                                                                                    |                         | Voters                                                                                                    |            | Mate Count                                                                                                    | Sectors Vot                                  | Ad Service Table I Have Service Inter  | Auth Las                                                | lines                                 |
|                                                                                                    |                         | 0 74 0 0 0 0                                                                                                   |            | Prote Colorina                                                                                                    |                                              | A Reproduces a second                  |                                                         |                                       |
| 1.5214                                                                                                    | 446                     | $3.713^{3,66}$                                                                                                 | 7          | 144.4k <sup>1</sup>                                                                                                    | 00-                                          |                                        |                                                         |                                       |
| 10 h 10                                                                                                    |                         | 0,1 2010                                                                                                    |            |                                                                                                    | ( thisms                                     |                                        |                                                         |                                       |
|                                                                                                    |                         |                                                                                                    |            |                                                                                                    |                                              |                                        |                                                         |                                       |
| ay Side Voter Companies -                                                                                                    | from Votes Table        |                                                                                                    |            |                                                                                                    | < Per +                                      |                                        | International International International International |                                       |
|                                                                                                    |                         |                                                                                                    |            |                                                                                                    | C Beyleting experies a                       |                                        |                                                         | 2                                     |
| plintrag 1                                                                                                    | tagion G                | Company Type 2401                                                                                              | 1 Mighting | Coordinated intelliges 1 km                                                                                                    | A loutanta.                                  |                                        |                                                         |                                       |
| **                                                                                                    |                         |                                                                                                    |            |                                                                                                    |                                              |                                        |                                                         |                                       |
| Design Residents Allows                                                                                                    | p-roman and             | One Techne Accord                                                                                              | Bard 1     | Distribution of the second                                                                                                    |                                              |                                        |                                                         | 1 1 1 1 1 1 1 1 1 1 1 1 1 1 1 1 1 1 1 |
| Sapras removes (* meximum)<br>Service Capital                                                                                                    | United States           | respectives                                                                                                    | fare t     | Individual internal                                                                                                    |                                              |                                        |                                                         |                                       |
| fund Hangement upp                                                                                                    | mang sang               | matge funde                                                                                                    | Bang 7     | Indextual room                                                                                                    | 4                                            | Region Type - Company PQ Country       | <ul> <li>Firms by Type</li> </ul>                       |                                       |
| THE VEVE                                                                                                    | Autoria                 | Other Traditional Accounts                                                                                     | tere?      | Individual rating                                                                                                    |                                              |                                        | 1.800                                                   |                                       |
| 10                                                                                                    | united States           | metge funde                                                                                                    | San pré-   | braining and a second                                                                                                    | 4                                            |                                        |                                                         |                                       |
| rest Depter Hanagement UP                                                                                                    | United Branes           | metge funde                                                                                                    | Sand 4     | Pare vera                                                                                                    | 64                                           | Firms by Region Type                   |                                                         |                                       |
| Direct Asset Hanagement                                                                                                    | United States           | retaining scores                                                                                               | Sand 7     | Indexidual coding                                                                                                    | 24                                           |                                        |                                                         |                                       |
| wr.dwite                                                                                                    | united States           | reta funde                                                                                                    | fane 1     | form yours                                                                                                    | 48                                           | 1-141 PRM                              |                                                         |                                       |
| Summer Rethres UP                                                                                                    | united \$500m           | matga funda                                                                                                    | Sand 3     | New yorks                                                                                                    | P                                            | land land                              |                                                         |                                       |
| Capital Hangament and                                                                                                    | united \$54548          | matga funda                                                                                                    | Band 7     | Industry                                                                                                    |                                              |                                        |                                                         |                                       |
| Capital Haragehert LLC                                                                                                    | United States           | Helge funde                                                                                                    | 6443       | provide interg                                                                                                    | 1                                            | United Chapter                         |                                                         |                                       |
| 1 Option Hanagement sol                                                                                                    | Contract Process        | over reporte accord                                                                                            | Serve S    | Transa reng                                                                                                    |                                              |                                        |                                                         |                                       |
| Caset Hangehertuit                                                                                                    | Canada                  | Other Traditional Accounts                                                                                     | 6410.2     | Tearriste                                                                                                    | 44                                           | Autoria                                |                                                         |                                       |
| a investment downee usd                                                                                                    | united states           | Other Traditional Accounts                                                                                     | fares.     | Individual rating                                                                                                    | 26                                           |                                        |                                                         |                                       |
| FORMA, U.C                                                                                                    | United Blatter          | matga funda                                                                                                    | Bane 7     | Indextworking                                                                                                    | 1                                            | B-factored                             |                                                         |                                       |
| Deer 20an Dank Christian Brita                                                                                                    | United Grighton         | One haddone accounts                                                                                           | Sano 2     | Fore your                                                                                                    | 14                                           |                                        |                                                         |                                       |
| Institutes Insta                                                                                                    | Contract Acres          | City Tablers Joneth                                                                                            | face 1     | Indexed and the                                                                                                    |                                              | Hang Sarg                              |                                                         |                                       |
|                                                                                                    | diminations.            |                                                                                                    |            |                                                                                                    |                                              | -                                      | /                                                       |                                       |
| She Shelfhert Authority                                                                                                    | United Area<br>Bringing | Other Traditional Accounts                                                                                     | 6a+0.3     | Shinkar room                                                                                                    | 28                                           | 8 256 468 556 555                      | LHH LHH OF                                              |                                       |
| ian Jaset: Hanagement                                                                                                    | United States           | One Textione Accounts                                                                                          | fance.     | Indefeationing                                                                                                    | 1                                            | Course Weighting Band                  | Firms by Consellent and Time Reve                       |                                       |
| Digital Partners                                                                                                    | United States           | malga funda                                                                                                    | Sand 7     | Indextworking                                                                                                    | 1                                            | second medicing proc                   | Firms by Courtemanes while type                         |                                       |
| Agine Dapital Research Lud                                                                                                    | United Branks           | One Teatione Accounts                                                                                          | two?       | Indextual rating                                                                                                    | 1                                            | Bard )                                 |                                                         |                                       |
| round Harapaners                                                                                                    | United States           | Constructions (converse                                                                                        | Series .   | Indexta and a                                                                                                    |                                              |                                        |                                                         |                                       |
| arte Capital Hanagement LLC                                                                                                    | United States           | Other Traditional Accounts                                                                                     | Bere 2     | Indextage                                                                                                    | 1                                            | Bard 3                                 |                                                         |                                       |
| in Fondos de Penalones y                                                                                                    | Coorea                  | Other Traditional Accounts                                                                                     | Sang 7     | Indextual rating                                                                                                    | 1                                            | Barrel b                               |                                                         |                                       |
| tta Proteccor de Divo Hyrol                                                                                                    | and the second          | Other Traditions with sta-                                                                                     | Rec - 1    | for an                                                                                                    |                                              |                                        |                                                         |                                       |
| resolution management LLC                                                                                                    | United States           | One Trailing Accord                                                                                            | Sand 3     | Industry Little                                                                                                    |                                              | Barri A                                |                                                         |                                       |
| ory Heaverth, Inc.                                                                                                    | united States           | One Tectional Accounts                                                                                         | farce.     | Individual intring                                                                                                    | 3                                            |                                        | 14                                                      |                                       |
| Dente management (U.C.                                                                                                    | united interes          | matga funda                                                                                                    | Sano 7     | Indextworking                                                                                                    | ,                                            |                                        |                                                         |                                       |
| OID Benante Bill de Dir                                                                                                    | 198122                  | Other Traditional Accounts                                                                                     | fano 1     | Indextworking                                                                                                    | 18                                           | bent b                                 |                                                         |                                       |
| Angenet                                                                                                    | Canada                  | One fractional accounts                                                                                        | Sand 4     | provide room                                                                                                    |                                              |                                        |                                                         | -                                     |
| ent variational (Poug)                                                                                                    | Screet Portes           | retailure Allovia                                                                                              | fare?      | Indexing story                                                                                                    | 4                                            | herd?                                  |                                                         |                                       |
| Capital Hanapament LLD                                                                                                    | United States           | matga funda                                                                                                    | fane?      | Indextage rating                                                                                                    | 4                                            |                                        |                                                         |                                       |
| and the second second se | and the second second   |                                                                                                    |            | and the second second se |                                              |                                        |                                                         |                                       |

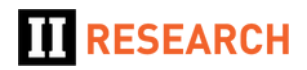

# Can I change the region pie/bar chart view so I can see the actual data i.e. for regions that are very small in the pie chart?

- Yes, there is usually a Selector above all of the region charts to select different breakdowns.
- This may be a separate drop-down...

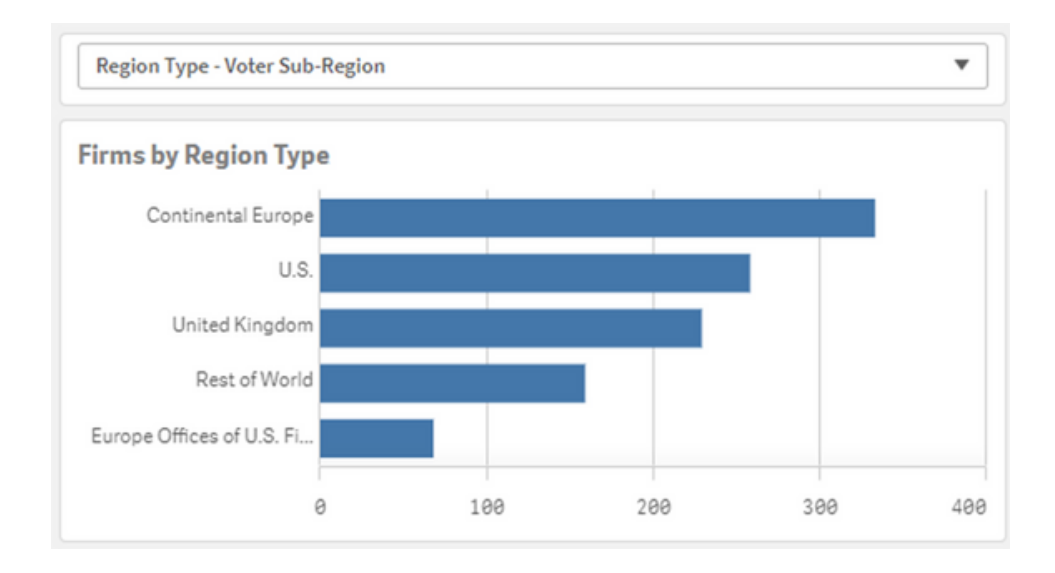

• ...Or it may be a similar but integrated drop-down field within the chart itself.

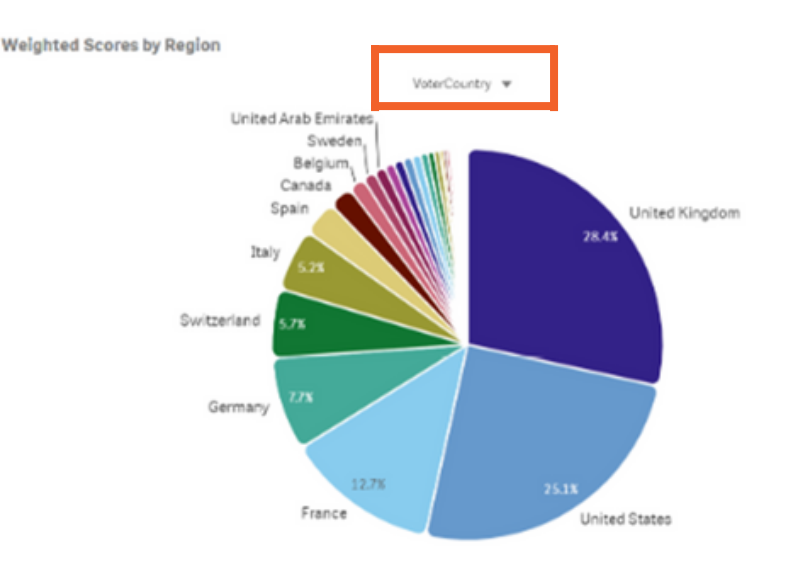

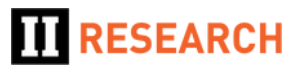